## 「個案報告」撰寫格式設定

一、開啟 Word檔(以Microsoft Word 2010版本為例)。 二、點選工具列上的"版面配置>邊界>自訂邊界"

| W 🚽 🤊 - O 🖬 🛏 =                                                                                                    | _                    |                                                      | 文                       | 件2 - Microsoft Wo            | ord                              | and a                                 |
|----------------------------------------------------------------------------------------------------|----------------------|------------------------------------------------------|-------------------------|------------------------------|----------------------------------|---------------------------------------|
| 檔案 常用 插入 版                                                                                                    | 面配置 参考資料             | 郵件 校閱 檢視                                             | Acrobat                 |                              |                                  |                                       |
| ○     ○     ○     ○     ○     ○     ○     ○     ○     ○     ○     ○     ○     ○     ○     ○     ○     ○     ○     ○     ○     ○     ○     ○     ○     ○     ○     ○     ○     ○     ○     ○     ○     ○     ○     ○     ○     ○     ○     ○     ○     ○     ○     ○     ○     ○     ○     ○     ○     ○     ○     ○     ○     ○     ○     ○     ○     ○     ○     ○     ○     ○     ○     ○     ○     ○     ○     ○     ○     ○     ○     ○     ○     ○     ○     ○     ○     ○     ○     ○     ○     ○     ○     ○     ○     ○     ○     ○     ○     ○     ○     ○     ○     ○     ○     ○     ○     ○     ○     ○     ○     ○     ○     ○     ○     ○     ○     ○     ○     ○     ○     ○     ○     ○     ○     ○     ○     ○     ○     ○     ○     ○     ○     ○     ○     ○     ○     ○     ○     ○     ○     ○     ○     ○     ○     ○< | □<br>邊界<br>· · · · · | □ 信 分隔設定 ×<br>10 行號 ×<br>欄 b <sup>2*</sup> 斷字 ×<br>× | 福紙 浮水印 頁     設定 ▼       | ☑ □ ፤面色彩 頁面框線                | 縮排<br>律 左: 0 字元 ↓<br>聲 右: 0 字元 ↓ | 間距<br>計: 0行<br>: 量 前: 0行<br>: 量 後: 0行 |
| 佈景主題                                                                                                    |                      | 受定                                                   |                         | 頁面背景                         | 段藩                               | E E                                   |
| 7 1 6 1 5 1 4                                                                                                    | 上:<br>大:<br>左:       | 0.4 公分 下:<br>3.17 公分 右:                              | 2.54 公分<br>3.17 公分      | i 15 i 16 i 17 i 18 i 19 i 2 | 20 + 21 + 22 + 23 + 24 + 25 + 26 | 1 27   28   29   30   31   32   3     |
| ∞<br>-<br>~<br>-                                                                                                    | 標準<br>上:<br>左:       | 2.54 公分 下:<br>3.18 公分 右:                             | 2.54 公分<br>3.18 公分      |                              |                                  |                                       |
| -<br>-<br>-<br>-<br>-<br>-<br>-<br>-<br>-<br>-<br>-<br>-<br>-<br>                                                                                                    | <b>窄</b><br>上:<br>左: | 1.27 公分 下:<br>1.27 公分 右:                             | ≡<br>1.27 公分<br>1.27 公分 |                              |                                  |                                       |
| -<br>-<br>-<br>-<br>-                                                                                                    | 中等<br>上:<br>左:       | 2.54 公分 下:<br>1.91 公分 右:                             | 2.54 公分<br>1.91 公分      |                              |                                  |                                       |
|                                                                                                    | <b>寛</b><br>上:<br>左: | 2.54 公分 下:<br>5.08 公分 右:                             | 2.54 公分<br>5.08 公分      |                              |                                  |                                       |
| -<br>თ<br>-                                                                                                    | 自訂邊界( <u>A</u> )     |                                                      |                         |                              |                                  |                                       |

三、邊界設定為"上:2公分、下:2公分"及"左:3.17公分、右:3.17 公分"

| 版面設定         |         |        |           | G<br>L    | X       |
|--------------|---------|--------|-----------|-----------|---------|
| 邊界           | 紙張      | 版面配置   | 文件格線      |           |         |
| 邊界           |         |        |           |           |         |
| 上(II):       | 2公分     | ×      | 下(B):     | 2公分       | -       |
| 左(L):        | 3.17 公分 |        | 右(R):     | 3.17 公分   | <b></b> |
| 裝訂邊((        | j): 0公分 | -      | 裝訂邊位置(U): | 靠左        | •       |
| 方向           |         |        |           |           |         |
| A            | A       |        |           |           |         |
|              |         |        |           |           |         |
| 且问(L)<br>百數  | ) 1頁回(2 | )      |           |           |         |
| ~~~<br>多頁(M) | :       | 標準     | •         |           |         |
|              |         |        |           |           |         |
|              |         |        |           |           |         |
|              |         | -<br>- |           |           |         |
|              |         |        |           |           |         |
|              |         | =      |           |           |         |
|              |         | ≣      |           |           |         |
|              |         |        |           |           |         |
| 套用至(Y):      | 整份文件    | •      |           |           |         |
| 設定成預調        | と值(D)   |        | 確定        | <u>ال</u> | 以消      |

| 版面設定 ? X                              |
|---------------------------------------|
| 邊界 紙張 版面配置 文件格線                       |
| 即<br>章節起始處(R): 新增頁面 ▼<br>□ 不編章節附註(II) |
| ■ 百族真尾<br>■ 奇偶頁不同(Q)                  |
| ■第一頁不同(2)<br>■第一頁不同(2)                |
| 與頁緣距離: 頁目(E): 1公分 💽 頁尾(E): 1公分        |
| 頁面<br>垂直對齊方式(V): 靠上 ▼                 |
| 預覽                                    |
| 套用至(Y): 整份文件 ▼ 編入行號(N) 框線(B)          |
| 設定成預設值(D) 確定 取消                       |

## 四、點選"版面配置>設定與頁緣距離,頁首:1公分,頁尾:1公分"

五、點選"文件格線>設定字型"

| 版面設定                 |                   |                                                           |
|----------------------|-------------------|-----------------------------------------------------------|
| 邊界                   | 紙張 版面配置           | 文件格線                                                      |
| 直書/橫書                |                   |                                                           |
| 方向:                  | ◙ 水平(Z)           |                                                           |
| 199                  | ◎ 垂直(⊻)           |                                                           |
| 欄(C):                | 1                 |                                                           |
| 格線                   |                   |                                                           |
| ○ 没有<br>○ 没有<br>○ 指定 | 恰線(∐)<br>毎百的行數(○) | <ul> <li>□ 指定行興子兀的俗線(且)</li> <li>○ 文字貼齊字元柊線(Y)</li> </ul> |
| 字元數 —                |                   |                                                           |
| 每行字裏                 | 牧(E): 34 🔷 (1-3   | 38) 字距(I): 12點                                            |
|                      |                   | □ 使用預設行距(A)                                               |
| 行數                   |                   |                                                           |
| 毎頁行數                 | 牧(R): 40 🚔 (1-4   | 14) 行距(I): 18點 🚔                                          |
| 預覽                   |                   |                                                           |
|                      |                   |                                                           |
|                      |                   |                                                           |
|                      |                   |                                                           |
|                      |                   |                                                           |
|                      |                   |                                                           |
|                      | : 整份文件 ▼          | _ 繪製格線(₩) 設定字型(E)                                         |
| 設定成預調                | 投值(D)             | 確定 取消                                                     |

| 、子至 入小                                               | 設足局             | 14 '   | <b>丹</b> 點選                                          | 唯止                             |   |
|------------------------------------------------------|-----------------|--------|------------------------------------------------------|--------------------------------|---|
| 型                                                    |                 |        |                                                      | 2                              | X |
| 字型(11) 進階(12)                                        |                 |        | 設定為                                                  | 14                             | _ |
| 中文字型(I):<br>標楷體<br>字型(E):<br>Times New Roman<br>所有文字 |                 | ▼<br>▼ | 字型樣式(Y):<br>標準<br>帮體<br>料體<br>粗體                     | 大小(S):<br>14<br>11<br>12<br>14 |   |
| が月入 <del>り</del><br>字型色彩( <u>C</u> ):<br>自動 ▼        | 底線樣式(U):<br>(無) | •      | 底線色彩(I):<br>自動                                       | 強調標記:<br>▼ (無) ▼               | • |
| ☆果 ■ 刪除線(Ľ) ■ 雙刪除線(L) ■ 上標(P) ■ 下標(B)                |                 |        | <ul> <li>□ 小型</li> <li>□ 全音</li> <li>□ 隱調</li> </ul> | 型大寫字(M)<br>祁大寫(A)<br>氦(H)      |   |
| 預覽                                                   | 心想事成A           | \aBb(  | CcYyZz                                               |                                |   |
| 此為 TrueType 字型,該·                                    | 字型可用於印表機        | 列印與省   | 資幕顯示。                                                |                                |   |
| 設定成預設值(D)                                            |                 | [      | 確定                                                   | 取消                             |   |

七、點選文件格線頁籤,格線設定為"指定行與字元的格線", "每行 字數"設定為30, "每頁行數"設定為20,再點選"確認",即可 設定為每行30個字,每頁20行。

[字距及行距由系統自動設定]

| 版面設定 ? X                               |
|----------------------------------------|
| 邊界 紙張 版面配置 文件格線                        |
|                                        |
| 方向: ③ 水平(乙)                            |
| ◎ 垂直(公)                                |
|                                        |
|                                        |
| ◎ 没有格線(11)                             |
|                                        |
| 每行字數(E): 30                            |
|                                        |
|                                        |
| 每頁行數(B): 20 設定為20 💽                    |
| 預覽                                     |
|                                        |
|                                        |
|                                        |
|                                        |
|                                        |
| 「「套用至(Y): 整份文件 ▼   繪製格線(W) □ 設定字型(E) □ |
|                                        |

## 八、編列頁碼:於前言頁,點選"插入",點選"頁碼"設定"頁碼格 式"及"頁面底端",完成頁碼設定。

| W 6 7                                    | 1 ×       |        |                       |                                         | _       |                              |                                                  | HIT M                                                                                                    | crosoft Word                                                             | and the second second second second second second second second second second second second second second second | -                             |                                        | _               | _       | _              | _                 | and a second second sec |             |
|------------------------------------------|-----------|--------|-----------------------|-----------------------------------------|---------|------------------------------|--------------------------------------------------|----------------------------------------------------------------------------------------------------|--------------------------------------------------------------------------|----------------------------------------------------------------------------------------------------|-------------------------------|----------------------------------------|-----------------|---------|----------------|-------------------|----------------------------------------------------------------------------------------------------|-------------|
| 相當 常用 通人                                 | 故面配置 参考   | 「資料 部件 | 校開 拍:                 | 視 Acrobat                               | -       |                              |                                                  | -                                                                                                    |                                                                          | -                                                                                                    |                               |                                        |                 |         |                |                   |                                                                                                    | ~ <b>O</b>  |
| 11 10 10 10 10 10 10 10 10 10 10 10 10 1 | 1 🔜 🖁     |        | くしていた。<br>martArt… 国表 | · 安美游牧曲田                                | 2018 AG | <b>1</b> 11 250              |                                                  |                                                                                                    | 文字方處 快速                                                                  | ▲<br>1件 文字整试研                                                                                                    |                               | 論 簽名欄→<br>■ 日期及時間<br>■ 前件→             | <b>元</b><br>方程式 | Ω<br>衍號 | <b>家</b><br>第字 | 要入<br>天入<br>Flash |                                                                                                    |             |
| 現面 3                                     | 表相        |        | 圈例                    |                                         |         | 連結                           | 頁前2                                              | 23 13                                                                                                    | 興面頂跳(D) ·                                                                | 文字                                                                                                    |                               |                                        |                 | 将导致     |                | Flash             |                                                                                                    |             |
|                                          |           |        |                       | (4) (4) (4) (4) (4) (4) (4) (4) (4) (4) |         | 四五六七<br>四五六七<br>四五六七<br>四五六七 | ·(6, 18)<br>·八九十一:<br>·八九十一:<br>·八九十一:<br>·八九十一: |                                                                                                    | 両面原端回,<br>両面原端内心,<br>同時位置(C),<br>等時項碼(C)<br>を<br>た六七八九<br>五六七八九<br>五六七八九 | 91, 121, 12<br>ニミロ<br>+ニミロ<br>+ニミロ                                                                               | 41 - 131<br>五六七<br>五六七<br>五六七 | ·》: -九<br>:八九十<br>:八九十<br>:八九十<br>:八九十 | 9 I I           | () (26  |                |                   |                                                                                                    | (0)         |
|                                          |           |        |                       |                                         | 五二三     | 四五六七                         | 八九十一:<br>八九十一:                                   | 13.00)<br>13.00)                                                                                                    | 五六七八九                                                                    | +ーニミロ<br>+ーニミロ                                                                                                   | 五六七                           | :八九十<br>:八九十                           |                 |         |                |                   |                                                                                                    |             |
|                                          |           |        |                       |                                         | セニミ     | 四五六七                         | ハカナーニ                                            | - 5 00 3                                                                                                    | 五六七八九                                                                    | +=                                                                                                    | 五六七                           | :八九十                                   |                 |         |                |                   |                                                                                                    |             |
|                                          |           |        |                       |                                         | ルニミ     | 四五六七                         | 八九十一:                                            |                                                                                                    | 五六七八九                                                                    | +==                                                                                                    | 五六七                           | 八九十                                    |                 |         |                |                   |                                                                                                    |             |
| e                                        |           |        |                       |                                         | 十二三     | 四五六七                         | 八九十一二                                            | - <u>-</u> - <u>-</u> - <u>-</u>                                                                                                    | 五六七八九                                                                    | +== 00                                                                                                    | 五六七                           | 八九十                                    |                 |         |                |                   |                                                                                                    |             |
|                                          |           |        |                       |                                         | -25     | 四五六七                         | 八九十一二                                            | - <u>-</u> - <u>-</u> | 五六七八九                                                                    | +-===29                                                                                                    | 五六七                           | :八九十                                   |                 |         |                |                   |                                                                                                    | 8<br>0<br>1 |
| 頁面:1/2 字數:1,200 《                        | 🖌 中文 (台灣) | 插入     |                       |                                         |         |                              |                                                  |                                                                                                    |                                                                          |                                                                                                    |                               |                                        |                 |         |                | 1                 | E3 12 3 E 100% - O                                                                                                    | (+)         |
|                                          |           |        |                       |                                         |         |                              |                                                  |                                                                                                    |                                                                          |                                                                                                    |                               |                                        |                 |         |                |                   |                                                                                                    |             |

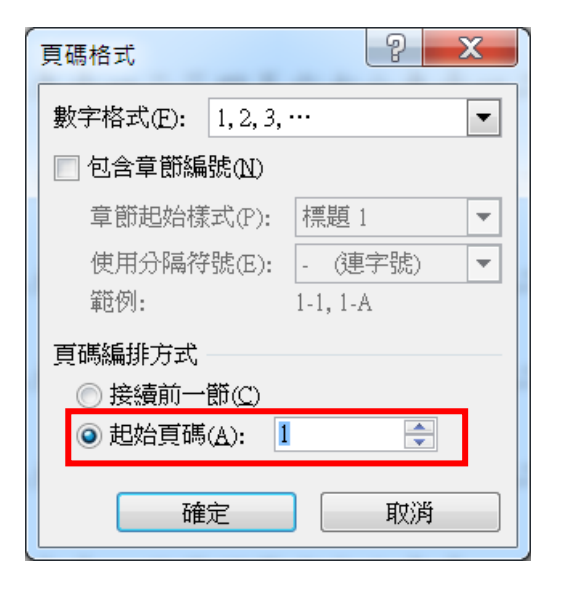

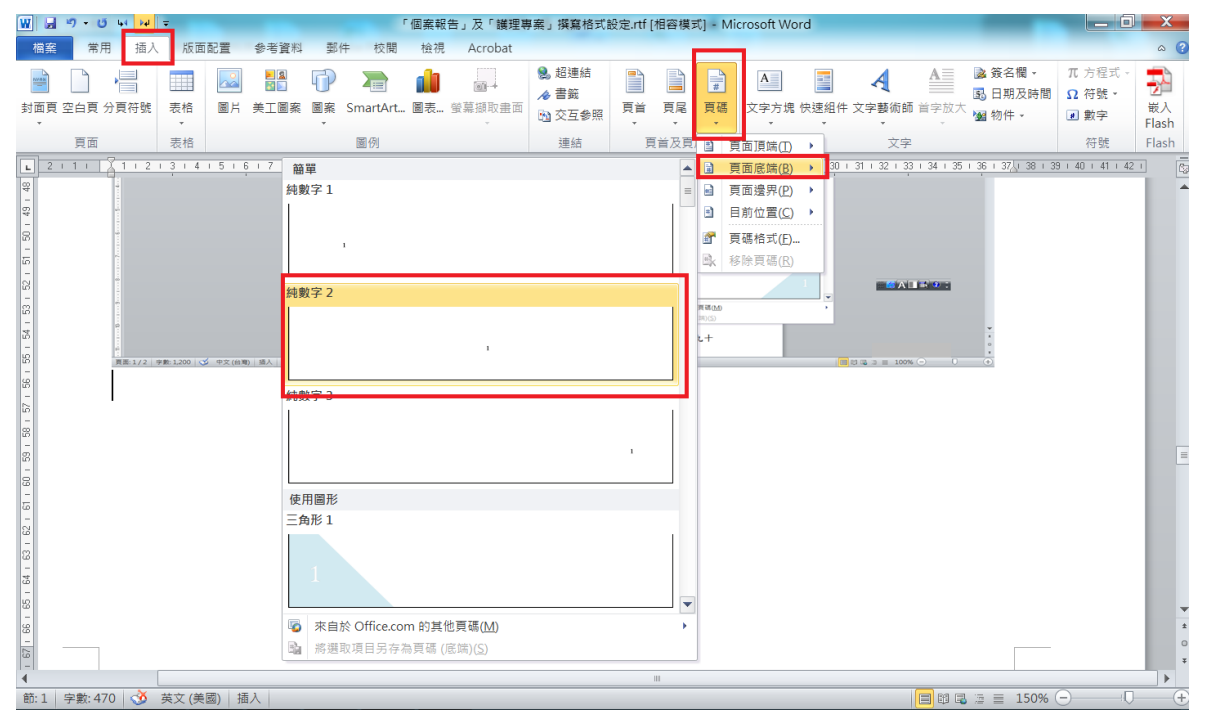

九、頁首加註題目。

步驟如下:

1. 點選 [插入] ,點選 [頁首],選擇內建的"空白"。

| · · · · · · · · · · · · · · · · · · ·      | crobat                                                      | ۵ 😡                                   |
|--------------------------------------------|-------------------------------------------------------------|---------------------------------------|
|                                            |                                                             | πΩ 🖃 🛼                                |
| 封面頁 空白頁 分頁符號 表格 圖片 美工圖案 圖案 SmartArt 圖表 螢幕錄 | <i>國</i> 取畫面 超連結 書籤 交互参照 頁篇 頁屬 頁碼 文字方塊 快速组件 文字藝術師 首字放大 圖 物件 | 方程式 符號 數字 嵌入<br>Flash                 |
| 頁面 表格 圈例                                   | 連結 内建                                                       | 符號 Flash                              |
| 6 · · · · · · ·                            | 21 - 121 - 121 - 141 - 161 - 11 - 20                        | 132 + 134 + 136                       |
|                                            | (#A.S.P)                                                    | ^                                     |
| 7                                          |                                                             |                                       |
|                                            | (二)                                                         |                                       |
| 8                                          |                                                             |                                       |
|                                            | - 二 四 五 六 七 A (MAX9) (MAX9) (MAX9)                          |                                       |
|                                            | 二二三四五六七八                                                    |                                       |
| N.                                         | 字母                                                          |                                       |
|                                            | ミニミ四五六七八 (計) 次計1000                                         |                                       |
|                                            | (82.~                                                       |                                       |
|                                            | ロニニロ五六七八                                                    |                                       |
|                                            | 年度                                                          |                                       |
|                                            | 立二三百五八七八 (線人文件模倣)(作)                                        |                                       |
|                                            | 六二三四五六七八                                                    |                                       |
| ÷.                                         | 祥齋(奇樂斎)                                                     |                                       |
| ÷                                          | セニミ四五六七八                                                    |                                       |
| P-                                         | [離人文件標題] (                                                  |                                       |
| 1                                          | ヘニ三四五六七八                                                    |                                       |
|                                            | ■ 末白於 Office.com 的其他頁首(M) ・                                 |                                       |
|                                            | 九二三四五六七八 編輯頁首(6)                                            |                                       |
|                                            | よこら四五六十八 <sup>3</sup> <sup>4</sup> 除頁首氏)                    |                                       |
|                                            | 「                                                           |                                       |
|                                            | 一二三四五六七八九十一二三四五六七八九十一二三四五六七八九十                              | · · · · · · · · · · · · · · · · · · · |
| ÷                                          |                                                             | 0                                     |
| (目前:1/2) 字動:1200 ○ 中文(台湾) 個人               |                                                             |                                       |

 於頁首處輸入題目後,點選"常用"作所需的變更,例如,選擇字型、字體 大小及靠右對齊後,滑鼠移置內文處連按二下即完成設定。

|  | -    | 21        | 141 161    | 181     | 10112113  | 1, 181 181 1     |                  |              |              |            |  |        |  |
|--|------|-----------|------------|---------|-----------|------------------|------------------|--------------|--------------|------------|--|--------|--|
|  | -    |           |            |         |           |                  | AU 1 1 22 1 1 24 |              | 9+ 201 +3    | 21 (34) (3 |  |        |  |
|  |      |           |            |         |           |                  |                  |              |              |            |  |        |  |
|  |      |           |            |         |           |                  | 一位 9             | 0.病人之照護      | E.42.0k      |            |  |        |  |
|  | 0000 |           |            |         |           |                  |                  |              |              |            |  |        |  |
|  |      | ~===      | 四五六十       | :八九-    | +-二三四     | 五六七八九十           |                  | 5.六七八7       | 九十           |            |  |        |  |
|  |      |           | 四五六七       | 一八九一    | +         | 五六七八九十           |                  | 「六七八」        | 九十           |            |  |        |  |
|  |      |           |            |         |           |                  |                  |              |              |            |  |        |  |
|  |      | 3.5.3     | 四五六十       | :八九-    | +         | 五六七八九十           |                  | 5.六七八7       | 九十           |            |  |        |  |
|  |      | 四二三       | 四五六七       | -八九-    | 十一二三四     | 五六七八九十           |                  | 五六七八,        | 九十           |            |  |        |  |
|  |      |           |            |         |           | T                |                  |              |              |            |  |        |  |
|  |      | JL        | 19 2.75 4  | 575.7L- | T - 2.10/ | エバモハルイ           |                  | 上方モハリ        | <i>n</i> , – |            |  |        |  |
|  |      | カニニ       | 四五六十       | -八九-    | 十一二三四     | 五六七八九十           |                  | 5.六七八)       | 1.+          |            |  |        |  |
|  |      | 1 C       | W1 7. A. 1 |         | 1         | TALLA            |                  | t de la Ali  | h de         |            |  |        |  |
|  |      | 1. m      | EN TT N. C |         | 1         | 11 11 12 12 12 1 |                  | 11. 1. 1. 1. |              |            |  |        |  |
|  |      | ハニミ       | 四五六七       | -八九-    | +-======  | 五六七八九十           |                  | 五六七八月        | 九十           |            |  |        |  |
|  |      | $h = \Xi$ | 四五六十       | -1      | +         | 五六七八九十           |                  | 「たた人」        | h.+-         |            |  | #115 9 |  |
|  |      |           |            |         |           |                  |                  |              |              |            |  |        |  |
|  |      | +==       | 四五六十       | -八九-    | +==.00    | 五六七八九十           |                  | 五六七八月        | 九十           |            |  |        |  |
|  |      |           | 四五六十       | -At-    | +==       | カホナハカナ           |                  | 5            | h.+          |            |  |        |  |

| <b>只自小</b> り。               |                                                                                         |                        |
|-----------------------------|-----------------------------------------------------------------------------------------|------------------------|
|                             | MXX61.011                                                                               |                        |
|                             |                                                                                         |                        |
| L.                          | (6) (4) (2) (2) (4) (6) (8) (8) (12) (4) (2) (3) (2) (2) (2) (2) (2) (2) (2) (2) (2) (2 | <u>5</u>               |
|                             | 一位 600 兵人之用夷运输-                                                                         |                        |
| 14                          | 「二三回五六七八九十一二三回五六七八九十一二三四五六七八九十                                                          |                        |
|                             | 二二三四五六七八九十一二三四五六七八九十一二三四五六七八九十                                                          |                        |
| 100                         | 三二三回五六七八九十一二三回五六七八九十一二三回五六七八九十                                                          |                        |
| 191                         | 四二三四五六七八九十一二三四五六七八九十一二三四五六七八九十                                                          |                        |
|                             | 五二三四五六七八九十一二三四五六七八九十一二三四五六七八九十                                                          |                        |
| -<br>8                      | 六二三回五六七八九十一二三回五六七八九十一二三回五六七八九十                                                          |                        |
| 122                         | 七二三回五六七八九十一二三回五六七八九十一二三回五六七八九十                                                          |                        |
| 10<br>10                    | 八二三四五六七八九十一二三四五六七八九十一二三四五六七八九十                                                          |                        |
| 8.<br>4                     | 九二三回五六七八九十一二三四五六七八九十一二三四五六七八九十                                                          |                        |
| 9<br>9                      | 十二三四五六七八九十一二三四五六七八九十一二三四五六七八九十                                                          |                        |
|                             | 一二三四五六七八九十一二三四五六七八九十一二三四五六七八九十                                                          |                        |
| 頁言:1/2 字數:1,200 🥸 中文(台灣) 福人 |                                                                                         | 🛅 🖽 🕼 🛪 🗮 100% 🗩 🛛 🔶 🕂 |

| (確認每頁本                                                                                                    | .成<br>各式及内                                   | 容正確                                                                                                    | ,轉成PDI                           | 描後務必                       | 再次確認                                           | )                        | _ 0 _                 |
|----------------------------------------------------------------------------------------------------|----------------------------------------------|----------------------------------------------------------------------------------------------------|----------------------------------|----------------------------|------------------------------------------------|--------------------------|-----------------------|
| 第用 通入 成面配置 参考資料 部件<br>素 所下<br>通 授約<br>御御相式 B Z U - Ac X, X' A - X<br>御御相式 B Z U - Ac X, X' A - X<br>(個) - X - X - X - A - X<br>(個) - X - X - X - X - X - X - X - X - X - | 117週 11日 · 日 · 日 · 日 · 日 · 日 · 日 · 日 · 日 · 日 | (学 (学 ) × -   公   ア<br>論   (二 - ) <u>(</u> ) - 田 -                                                                                                    | AaBbCc AaBbCc AaB<br>。內文 #蜀距 傳題1 | AaB AaBbt AaBbCcLL<br>#题 2 | AaBbCc, <b>AaBbCc, AaBbC</b><br>面別強調 強調斜體 蘇明強調 | C AaBbCcl A<br>该網組體 第更模式 | AA 専技<br>ち。取代<br>与 期取 |
| 6個 6 学型                                                                                                    | 15                                           | 段第 5                                                                                                    |                                  | 權式                         |                                                | rs.                      | 编程                    |
|                                                                                                    |                                              | الالمد - المد - المد - المد - المد - المد - المد - المد - المد - المد - المد - المد - المد - المد - المد - الم<br>المد - المد - |                                  |                            |                                                |                          |                       |